# **Guide & Tips for Completing the**

**Colorado Application for State Financial Aid** 

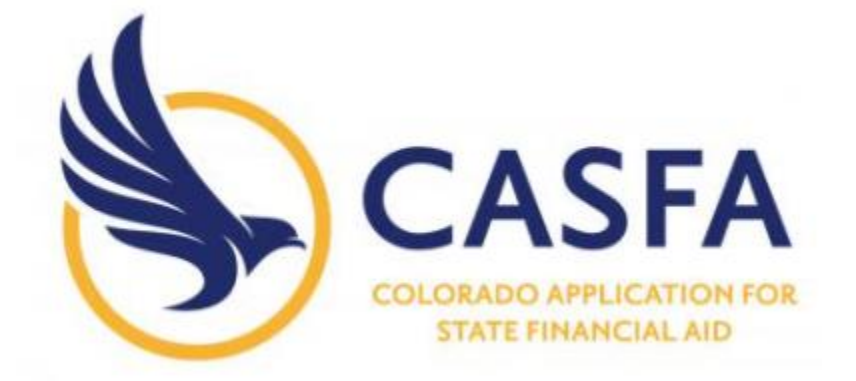

**CASFA** application link:

https://cdhe.colorado.gov/students/preparing-for-college/colorado-application-forstate-financial-aid

**Abbreviated link:** 

http://bit.ly/3n56IU6

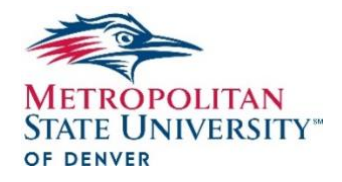

With helpful tips for 2020/21 CASFA

# Content

- 1. What is the CASFA?
- 2. FAFSA vs. CASFA who should complete what?
- 3. When should I complete the CASFA?
- 4. What kind of financial aid can I receive by completing the CASFA?
- 5. CASFA materials checklist
- 6. Helpful tips for completing the 2021/22 CASFA application
- 7. Step-by-step overview of application
- 8. Next steps after the application

### DISCLAIMER:

This guide was created by the Metropolitan State University of Denver and is intended to help you complete the Colorado Application for State Financial Aid. THE INFORMATION IN THIS GUIDE IS NOT LEGALLY BINDING AND WILL CHANGE OVER TIME OR BE OUT-OF-DATE. For the most up-to-date information on CAFSA, please contact your school's Financial Aid Office, the offices listed on the first page of this guide, or the Colorado Department of Higher Education (<u>https://cdhe.colorado.gov/</u>).

Are you a <u>current or future student at CU</u> who needs help with CASFA or this guide? Please contact:

# **Office of Financial Aid**

CU Denver:

Anschutz: Gail Sasao, gail.sasao@cuanschutz.edu

# **Undocumented Student Services**

CU Denver: Giselle Bustamante, Giselle.bustamante@ucdenver.edu

Anschutz: Dominic Martinez, dominic.martinez@cuanschutz.edu

# 1. What is the CASFA?

CASFA is a web-based statewide financial application for Colorado's college, community college, or trade school students who are not eligible to receive federal financial assistance. The CASFA helps your school and the state of Colorado in deciding how much financial aid a student is eligible for, and is an important step in applying for financial aid or work-study (which provides funding for students with work authorization to work on campus).

More information is also available through the Colorado Department of Higher Education, here: <u>https://cdhe.colorado.gov/students/preparing-for-college/colorado-application-for-state-financial-aid</u>

# 2. CASFA or FAFSA – who should complete what?

You will complete either the CASFA or the FAFSA, but not both. **Students should complete the CAFSA if they are not eligible to receive financial help towards higher education from the federal government.** More information is available here: <u>www.studentaid.gov/understand-aid/eligibility</u>.

In most situations, international, DACA-status, or undocumented students will complete the CASFA, but <u>not</u> the FAFSA, to apply for financial aid or workstudy.

The following graphic, provided by the U.S. Department of Higher Education, shows which students should complete the FAFSA, <u>not</u> the CASFA.

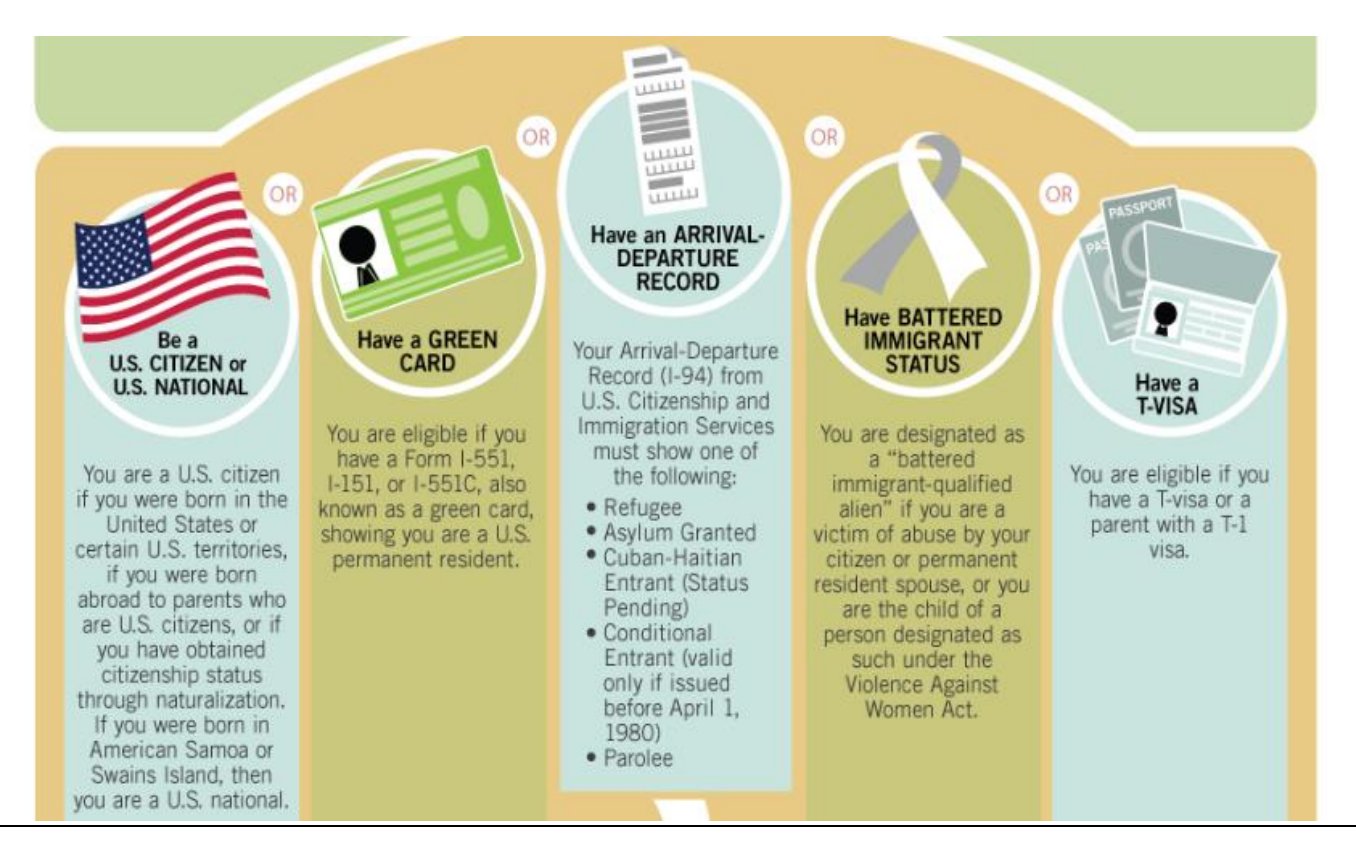

# Immigration-based FAFSA eligibility (U.S. Dept. of Higher Education)

(Image source: <a href="https://studentaid.gov/sites/default/files/eligibility.png">https://studentaid.gov/sites/default/files/eligibility.png</a>)

The previous image shows that students should complete the FAFSA if their immigration status classifies them as:

- 1. U.S. Citizens
- 2. Green Card holders (=permanent residents)
- **3.** Approved Refugee/Asylee status, pre-April 1st 1980 Conditional Entrant, or Cuban-Haitian Entrant
- **4.** Battered immigrant-qualified alien as a victim of abuse by citizen/permanent residents spouse, or child of such a designated person
- 5. T-visa recipient, or child of a parent with a T-visa

If you are not sure about your situation or eligibility for FAFSA/CASFA, reach out to some of the offices listed on page 2.

# 3. When should I complete the CASFA?

The CASFA will be available each year during the fall semester (usually October 1 or later), a year prior to receiving aid/starting the school year. So you need to apply early! In other words, to apply for financial assistance for the 2021/22 school year (fall '21, spring '22, and summer '22), the application will be available starting October 1, 2020.

The form can be completed year-round, but early completion is highly recommended to be considered for the maximum amount financial assistance. (March 1<sup>st</sup> is the priority deadline at MSU Denver.)

# 4. What kind of financial aid can I receive by completing the CASFA?

CASFA is an application for state financial aid (such as the Colorado Student Grant) and state-funded work study (which allows students with work-authorization to work on campus and earn financial assistance that way). Students who are eligible to receive in-state tuition at a Colorado college or trade school under the ASSET state law will most likely be eligible for state financial aid. More information on ASSET or in-state tuition is available here: <a href="https://www.ciccoloradoasset.org/">https://www.ciccoloradoasset.org/</a>.

Current or future college student who are ineligible for financial assistance through FAFSA (see section 2) should still complete the CASFA because many schools, including MSU Denver, offer institutional or donor-funded scholarships, and out-of-state students might be eligible for those even if they do not qualify for in-state tuition or state financial aid. Some information about MSU Denver's institutional scholarships can be found: <u>https://www.msudenver.edu/financialaid/scholarships/</u>

# 5. CASFA materials checklist

Before completing the CASFA, it is helpful to review & complete these steps:

### 5.1. Find your federal income tax returns from two years ago

For example, if you are using the CASFA to apply for financial aid for the 2021/22 school year, then you will need 2019 tax returns to complete the CASFA.

If you are a dependent student (which is, among other factors, based on age or marital status), then your parents' tax return will be needed as well. Independent students will only use a federal tax return for themselves and their spouse, if married. The CASFA application automatically determines whether you are a dependent or independent student based on your responses.

You will not upload your tax returns to the CASFA portal, but your school's Financial Aid Office may ask for copies.

### 5.2 What if I or my parents did not file taxes?

You can complete the CASFA even if you or your parents did not file taxes. If you or your parents did not file taxes, then your school may ask for a "Letter of Non-Filing" from the <u>www.irs.gov</u> website or other documentation.

### 5.3 Selective Service registration

Males between 18 and 25 years of age must register for Selective Service (also known as "the draft") to receive financial aid. CASFA will ask whether you have registered with the Selective Service, and your school might verify your registration as well. (Although registration is required, there has not been a draft in many decades.) All registration information provided to Selective Service is confidential, private, and protected and regulated by law, and the registration process is quick and simple. The Registrar's Office at MSU Denver is a good resource for questions about Selective Service Service and will receive your verification of registration: <a href="https://www.msudenver.edu/registrar/">https://www.msudenver.edu/registrar/</a>

You can register, check an existing registration, or request proof of registration here: <u>https://www.sss.gov/register/</u> If you do not have a Social Security Number – which is common for international, visa, or undocumented students – then a paper form is available at any United States Postal office. This form can be, and often is, mailed to Selective Service without a Social Security Number. A printable version of the form is also available here: <u>https://www.sss.gov/wp-</u> <u>content/uploads/2020/03/RegForm1.pdf</u>.

# 6. Helpful tips for completing the 2021/22 CASFA application

The tips below address some areas of confusion, especially for the 2021/22 CASFA application that became available on October 1, 2020. For the most up-to-date information on CAFSA, please contact your school's Financial Aid Office or the Colorado Department of Higher Education (<u>www.cdhe.colorado.gov/</u>).

# Some helpful tips for completing the 2020/21 CASFA

- → The application uses "skip logic", meaning that some sections and questions will appear or disappear based on previous responses
- → The fields asking student for Social Security or ITIN Number can be left blank; for parents, CASFA asks to enter all zeros instead of leaving it blank; do not use somebody else's Social Security Number
- → Some Spanish-language items do not exactly match the English text; this will be fixed in the future
- → In the application, the term "legal residency" refers to living in Colorado permanently, not immigration status
- → If you made a mistake and CASFA needs to be updated or corrected, it is best to create a new account and complete a new application the Office of Financial Aid at MSU Denver will review the most recent version
- → If your or your household's income information has changed since taxes were filed, then you should work directly with the Office of Financial Aid to update your household's income
- → You check with your Financial Aid Office to see whether your school has received the CASFA
- → CASFA and the College Opportunity Fund are separate application make sure to apply for COF as well (<u>https://cof.college-assist.org/</u>)
- → The CASFA can take some time to complete please set aside at least 45 minutes!
- → Read each section carefully and answer as accurately as you can; important tips are listed alongside each questions
- → As you complete the CAFSA, make sure you are in a private environment to safeguard the information that you enter for each question

# **CASFA & Confidentiality**

Due to immigration status, it can feel intimidating to provide information about you or your family. Strict federal law, such as FERPA, regulates and protects all data that you provide here. Furthermore, CASFA is used by students and parents with a variety of immigration or visa statuses, or by parents who live outside the U.S. Not providing a SSN or ITIN therefore does not indicate a specific immigration status. Be sure to read every section closely and answer as accurately as possible.

Additional tips can be found in section 7 (below) as we review each section of the CASFA application.

### 7. Step-by-step overview of application

This part of the guide reviews each section of the 2020/21 online CASFA application, providing screenshots and helpful tips. If additional questions come up, please refer to offices listed on the first page of this guide for further advice or help.

# 7.1 Screen: "Creating an Account"

Before you can begin completing the CASFA you will need to create an account. Follow the below steps to create your CASFA account information. Once you have created a profile you will use the same information each year. Save your password and log-in information somewhere that you can refer to later.

As a first time user, click the "Create Your Account" button to begin.

| Department of<br>Higher Education                             | STUDENT PORT                                                                        |
|---------------------------------------------------------------|-------------------------------------------------------------------------------------|
| LOGIN<br>Email Address:<br>Password:<br>Forgot your password? | NEED AN ACCOUNT?<br>To start your application process,<br>please create an account. |
| Sign In                                                       | Create Your Account                                                                 |
|                                                               |                                                                                     |

This question is there to verify that you are ineligible for the Free Application for Federal Student Aid (FAFSA). The reason for this is only students who are ineligible to use the FAFSA are asked to complete the CASFA. You will select "no".

|                       | Department of<br>Higher Education                                                                                             | STUDENT PORTAL                                                                                                |
|-----------------------|----------------------------------------------------------------------------------------------------|----------------------------------------------------------------------------------------------------|
| itate financial aid a | pplicants should only submit one financial aid application<br>e to apply for federal financial aid, you are not eligible to c | (FAFSA or State application) per award year. If you have already completed a<br>complete a State application. |
| re you eligible to c  | omplete a Free Application for Federal Student Aid (FAFS                                                                      | A) or have you already submitted a FAFSA?                                                                     |
| ⊖Yes ⊖No              |                                                                                                    |                                                                                                    |
|                       |                                                                                                    |                                                                                                    |
|                       | © 2021 Recent Education Inc.                                                                                                  | All rights reserved   Privacy Policy                                                                          |
|                       |                                                                                                    | a rights reserves i firmany reacy                                                                             |
|                       |                                                                                                    |                                                                                                    |
|                       |                                                                                                    |                                                                                                    |
|                       |                                                                                                    |                                                                                                    |

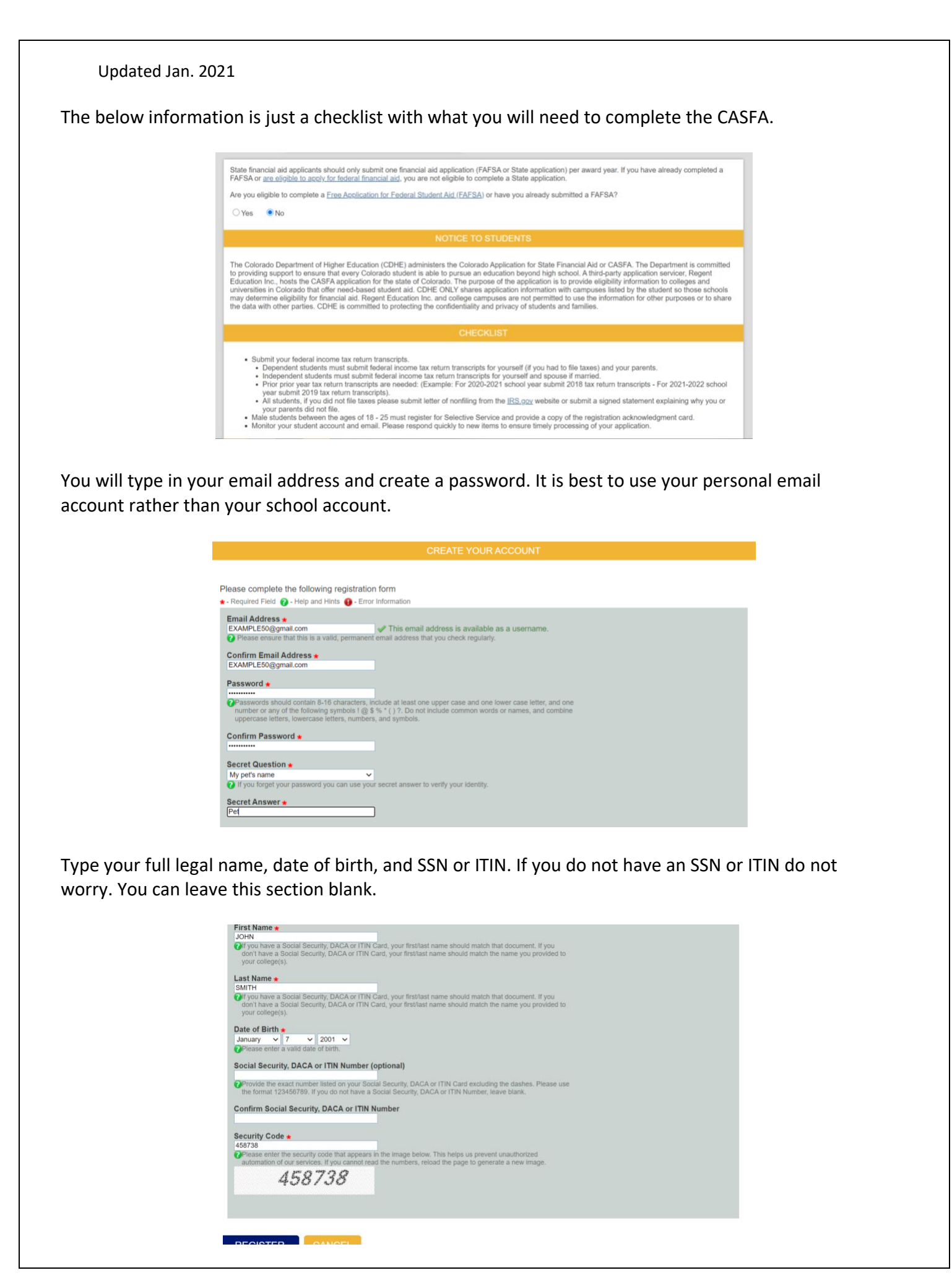

Now that you have finished these steps, you can begin your application. Click the small blue button on the right hand side under "Actions" to start.

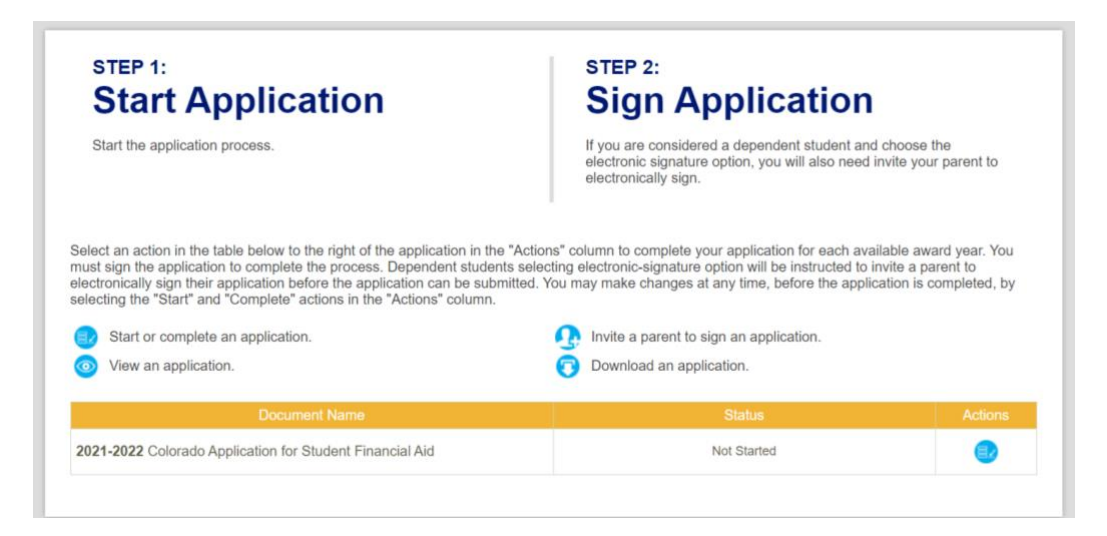

# 7.2 Screen: "Student Demographics"

In the "student demographic selection", you will provide your personal information. (In the question about "gender", the only choices are "male" or "female" as assigned at birth, and selecting "male" will lead to additional questions about Selective Service. MSU Denver recognizes that this is not an inclusive design, and future versions of the CASFA will likely provide more options.)

For the student demographic screen, provide first, middle, and fast name exactly as it appears on your DACA, Social Security, or ITIN card. Also, you are asked to provide gender and marital status. If you are married and later separated, you are still considered married unless that state legally separates you.

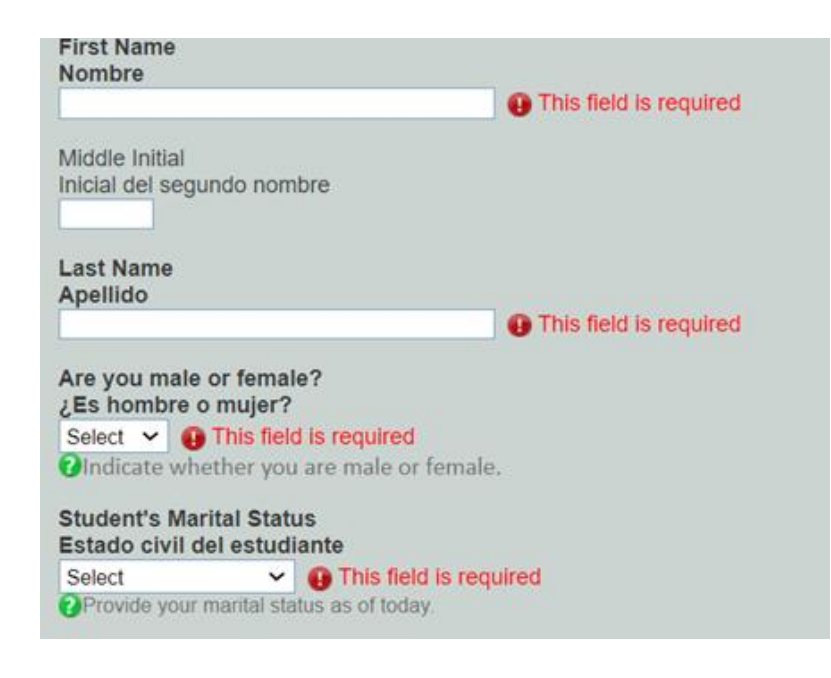

|                           | Student's Marital Status<br>Estado civil del estudiante<br>Select V This field is required<br>Provide your marital status as of today.                                                                                                    |
|---------------------------|----------------------------------------------------------------------------------------------------|
|                           | A married couple is separated if the couple is considered legally separated by a state, or if the couple is legally married but has<br>chosen to live separate lives, including living in separate households, as though they were not married. If you and your spouse<br>are separated but living together, select "Married or Remarried," not "Divorced or Widowed" or "Separated." |
|                           | Note: When two married persons live as a married couple but are separated by physical distance (or have separate households), they are considered married.                                                                                                    |
|                           | Indique su estado civil hasta la fecha.                                                                                                    |
|                           | Una pareja casada está separada si un estado la considera legalmente separada o si la pareja está legalmente casada, pero<br>optaron por vivir separados, incluso en distintos hogares, como si no estuvieran casados. Si usted y su cónyuge están<br>separados, pero viven juntos, seleccione "Casado o vuelto a casar", no "Divorciado o viudo" o "Separado".                       |
|                           | Nota: cuando dos personas casadas viven como una pareja casada, pero están separadas por una distancia física (o viven en distintos hogares), se consideran casadas.                                                                                                    |
|                           |                                                                                                    |
| rovide date of bi         | rth.                                                                                                    |
| Date of Bir<br>Fecha de n | th<br>acimiento                                                                                                    |
| Month: Sel                | ect V Day: Select V Year: Select V                                                                                                    |
| This fie<br>Ingrese upa   | ld is required 🕕 Please enter a valid date of birth.<br>Necha de nacimiento válida                                                                                                    |
| Provide th                | e month, day and year you were born                                                                                                    |

# 7.3 State Information

In this section, you will provide information about your high school.

Indique el día, el mes y el año de su nacimiento.

| APPLI | CATION PROGRESS                        | STATE INFORMATION                                                                                                    |                                                                                                   |
|-------|----------------------------------------|----------------------------------------------------------------------------------------------------|---------------------------------------------------------------------------------------------------|
|       | Student<br>Demographics                | Back Save and Exit Exit                                                                                                    | Save and Continue                                                                                 |
|       | State<br>Information                   | High School Information                                                                                                    |                                                                                                   |
| M     | Educational<br>Plans                   | Provide details about your high school experience.                                                                                                    |                                                                                                   |
|       | Dependency<br>Determination            | Aporte información detallada sobre su experiencia en la escuela secundaria.<br>High School Diploma or Equivalent                                                                                                    |                                                                                                   |
|       | Parent<br>Information                  | Diploma de escuela secundaria o equivalente<br>High School Diploma from a high school 🗸                                                                                                    |                                                                                                   |
|       | Student Income<br>& Tax Data           | Undicate in you will have earned your high school opioma at a high school or college, GLL<br>college in the 2021-2022 school year.<br>Indique si obtendră su diploma de escuela secundaria en una escuela secundaria o facul<br>Educación General (GED) o diploma equivalente antes de comenzar la facultad en el añ. | ) or diploma equivalent prior to starting<br>tad, Examen de Desarrollo de<br>o escolar 2021-2022. |
|       | School List                            | Name of High School<br>Nombre de la escuela secundaria                                                                                                    |                                                                                                   |
| Ş     | Not Started<br>n Progress<br>Completed | Provide the name of the high school (or college) where you received or will receive your h<br>Indique el nombre de la escuela secundaria (o facultad) en la que recibió o recibirá su dip                                                                                                    | igh school diploma.<br>Ioma de escuela secundaria.                                                |
|       |                                        | High School City<br>Ciudad de la escuela secundaria                                                                                                    |                                                                                                   |
|       |                                        | Provide the name of the city where your school is located.<br>Brinde el nombre de la ciudad en la que se encuentra su escuela.                                                                                                    |                                                                                                   |
|       |                                        | High School State<br>Estado de la escuela secundaria                                                                                                    |                                                                                                   |
|       |                                        | Select  Call is required Fronde the name of the State where your school is located. Frinde el nombre del estado en el que se encuentra su escuela.                                                                                                    |                                                                                                   |

CASFA also provides you with information about in-state tuition eligibility, and if you meet the listed criteria, you should certify that you meet the conditions. (For example, international students will commonly choose "I will not meet...") Either options will let you complete & submit the CASFA.

Please choose one of the following: Seleccione una de las siguientes opciones:

 I certify that, by the time I begin college, I will have met all Senate Bill 13-033 conditions above. Certifico que, para cuando empiece la universidad, habré cumplido todas las condiciones del proyecto de ley 13-033 del Senado arriba mencionadas.

| 0 | I will not meet Senate Bill 13-033 conditions by the time I begin college. I want to learn other ways to qualify |
|---|----------------------------------------------------------------------------------------------------|
|   | for in-state tuition and state financial aid. No cumpliré con las condiciones del proyecto de ley 13-033 del     |
|   | Senado cuando comience la universidad. Quiero obtener más información sobre otras formas de acceder a            |
|   | la matrícula estatal y a la ayuda financiera estatal.                                                            |

If you select "I certify that...", you are then also asked to certify that you have applied or – when possible – will apply for lawful presence. It is important to check that box in order to be eligible for state financial aid.

| Certification Regarding Permanent Residency Application and Related Responsibilities                                                                                                    |
|----------------------------------------------------------------------------------------------------|
|                                                                                                    |
| In addition to residency requirements, Senate Bill 13-033 requires you to certify lawful residency.                                                                                                    |
| Además de los requisitos de residencia, el proyecto de ley 13-033 del Senado requiere que certifique su<br>residencia legal.                                                                                                    |
| CI certify that I have applied for lawful presence in the United States OR I will apply for lawful presence in the United States as soon as I am able to do so. Certifico que he solicitado mi presencia legal en los Estados Unidos O solicitaré mi presencia legal en los Estados Unidos tan pronto como me sea posible. |

# 7.4 Educational Plans

In this section, as seen in image 1, you provide information about your year in college (the year for which you are applying for financial aid, so fall 2021/spring 2022) and the degree you are seeking.

| 1    | Student<br>Demographics            | Back Save and Exit Exit                                                                                                    | Save and Continue                                                                                     |
|------|------------------------------------|----------------------------------------------------------------------------------------------------|----------------------------------------------------------------------------------------------------|
| 3    | State<br>Information               | Educational Plans                                                                                                    |                                                                                                    |
| 9    | Educational<br>Plans               | Planes educativos                                                                                                    |                                                                                                    |
|      | Dependency<br>Determination        | Provide your educational plans for this year.<br>Enumere sus planes educativos para el presente año.                                                                                                    |                                                                                                    |
|      | Household<br>Information           | Expected Grade Level in College<br>Nivel de grado previsto en la facultad<br>Select                                                                                                    |                                                                                                    |
|      | Parent<br>Information              | Ondicate what your expected grade level will be when you beg<br>Indique cuál será su nivel de grado previsto cuando comienci                                                                                                    | in the 2021-2022 school year.<br>e el año escolar 2021-2022.                                          |
|      | Student Income<br>& Tax Data       | What college degree or certificate will you be working<br>¿Hacia qué título o certificado de facultad orientará s                                                                                                    | on when you begin the 2021-2022 school year?<br>is estudios al comenzar el año escolar 2021-2022?     |
|      | School List                        | <ul> <li>Original de la construcción de la construcción de la cons</li></ul> | vorking on when you begin the 2021-2022 school year.<br>obtener al comenzar el año escolar 2021-2022. |
| - No | ot Started<br>Progress<br>ompleted | Completed 1st Bachelor's Degree?<br>¿Completó su primera licenciatura?<br>Ves • No                                                                                                    | ni harihalarir danna hafara kiki 1 2021                                                               |
|      |                                    | Indique si completará o recibirá su primera licenciatura antes                                                                                                    | del 1.º de julio de 2021.                                                                             |

As seen in image 2, CASFA will ask a question about what grade you expect to be in college. This is an estimate - so if you're between grades, that's okay. (For example, 0-30 credits = Freshmen, 31-60 credits = Sophomore, 61-90 credits = Junior, 91+ credits = Senior)

|             |                                                                                                    | EDUCATIONAL PLANS                                                                                                    |                                                                                                    |
|-------------|----------------------------------------------------------------------------------------------------|----------------------------------------------------------------------------------------------------|----------------------------------------------------------------------------------------------------|
| Bo          | K Savo and Exit                                                                                                    | Exit                                                                                                    | Save and Continue                                                                                                    |
| Edu<br>Plar | ational Plans<br>es educativos                                                                                                    |                                                                                                    |                                                                                                    |
| Pa<br>En    | vide year educational plans for<br>mere sus planes educativos pa                                                                                                    | this year.<br>Ira ul presente año.                                                                                                    |                                                                                                    |
| Ex No       | pected Grade Level in College<br>el de grado previsto en la faci<br>rect                                                                                                    | ultad                                                                                                    |                                                                                                    |
|             | Indi<br>Vielar or Freshman, Never Atlander<br>Vielar or Freshman, Atlanded Befor<br>d Vielar or Sophomore<br>Vielar or Solonor<br>Vielar or Senior<br>Vielar of Nore, Underpraduate<br>Vielar of Nore, Underpraduate<br>Vielar of Nore, Underpraduate<br>Vielar of Nore, Underpraduate<br>Vielar of Nore, Underpraduate<br>Vielar of Nore, Underpraduate<br>Vielar of Nore, Underpraduate<br>Interpreter Star paccesor is useger<br>empletö is var primera Ticcencians | Al be when you weget the 2021-0222 act<br>a mainter consent or an access 2007<br>V Lyces be working on when you be<br>attact orientant sus estudios al cor<br>Pogram you will be working on when you<br>though you will be working on when you<br>though you will be you will be you<br>though you will be you will be you<br>though you will be you will be you will be you<br>though you will be you will be you<br>though you will be you will be you<br>though you will be you will be you will be you<br>though you will be you will be you will be you<br>though you will be you will be you will be you<br>though you will be you will be you will be you will be you<br>the you will be you will be you will | tool ryam<br>-2022.<br>Igin the 2021-2022 acthool year?<br>menzar al also escolar 2021-2022?<br>bogs the 2021-2022 octoor year<br>et also escolar 2021-2022 |

As seen in Image 3, you will next provide information about what degree or certificate you are working on. Associates degrees are most often available at community colleges.

| School List          | Select                                         | ram you will be working on when you begin the 2021-2022 school year. |
|----------------------|------------------------------------------------|----------------------------------------------------------------------|
| School List          | 1st Bachelors Degree                           | cado que espera obtener al comenzar el año escolar 2021-2022.        |
| ot Started           | Associate Technical Degree                     |                                                                      |
| Progress<br>ompleted | Certificate or Diploma of less than 2 Years    |                                                                      |
|                      | Teaching Certificate                           | r received your first bachelor's degree before July 1, 2021.         |
|                      | Graduate or Professional<br>Other or Undecided | cenciatura antes dei 1.º de julio de 2021.                           |
|                      | Other or Undecided                             |                                                                      |

As seen in image 4, you'll next indicate if you'll receive your first bachelor's degree before the start of the next school year. \*Seniors - read this carefully as you may be applying for aid for graduate school (Master's, Doctoral degrees) for the 2021/22 school year and will have your first degree for the next school year.

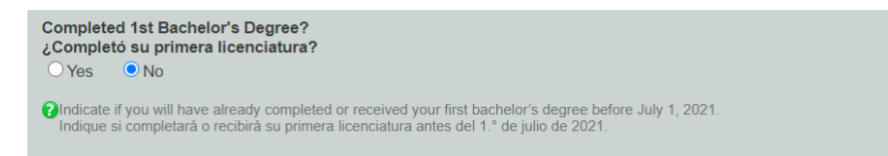

# 7.5 Dependency Determination

In this screen, the portal will determine whether you are a dependent or

independent student – this is based on specific criteria determined by CASFA, not you.

Per federal regulation, who claims you on their taxes is irrelevant information for financial aid purposes. Students commonly will move out and support themselves however this alone is not means for a dependency override. You are and will remain considered as dependent of your parents for financial aid purposes until the age of 24.

No documents are needed here. (As you provide responses that indicate that you are dependent, other questions will show up to ask about other independent status scenarios.)

|       |                              | COLO<br>Depa<br>Higher | ORADO<br>artment of<br>r Education      |                         | STUD                       | ENT PORTAL                            |
|-------|------------------------------|------------------------|-----------------------------------------|-------------------------|----------------------------|---------------------------------------|
|       |                              |                        | 2021-2022 Co                            | olorado Application     | for State Financial Aid    | i                                     |
| APPLI | CATION PROGRESS              |                        |                                         | DEPENDEN                | CY DETERMINATION           | 1                                     |
| 0     | Student<br>Demographics      | Back                   | Save and Exi                            | t. Exit                 |                            | Save and Continue                     |
| M     | State<br>Information         | Dependen               | cy Details                              |                         |                            |                                       |
| Ø     | Educational<br>Plans         | Detailes de            | e la dependencia<br>lave children who v | vill receive more than  | half of their support from | you between July 1, 2021 and June     |
| 0     | Dependency<br>Determination  | 30, 20223<br>¿Tiene hi | ?<br>ijos que recibirán r               | más de la mitad de la a | yuda de su parte entre el  | 1.º de julio de 2021 y el 30 de junio |
| M     | Household<br>Information     | O Yes                  | O No                                    |                         |                            |                                       |
|       | Parent<br>Information        |                        |                                         |                         |                            |                                       |
| 0     | Student Income<br>& Tax Data | Back                   | Save and Exi                            | t Exit                  |                            | Save and Continue                     |
| -     | School List                  |                        |                                         |                         |                            |                                       |

If you are determined to be dependent, then you will be asked to provide parent information. If you choose "I will not be able to provide parent information", the MSU's Financial Aid Office will ask for additional information.

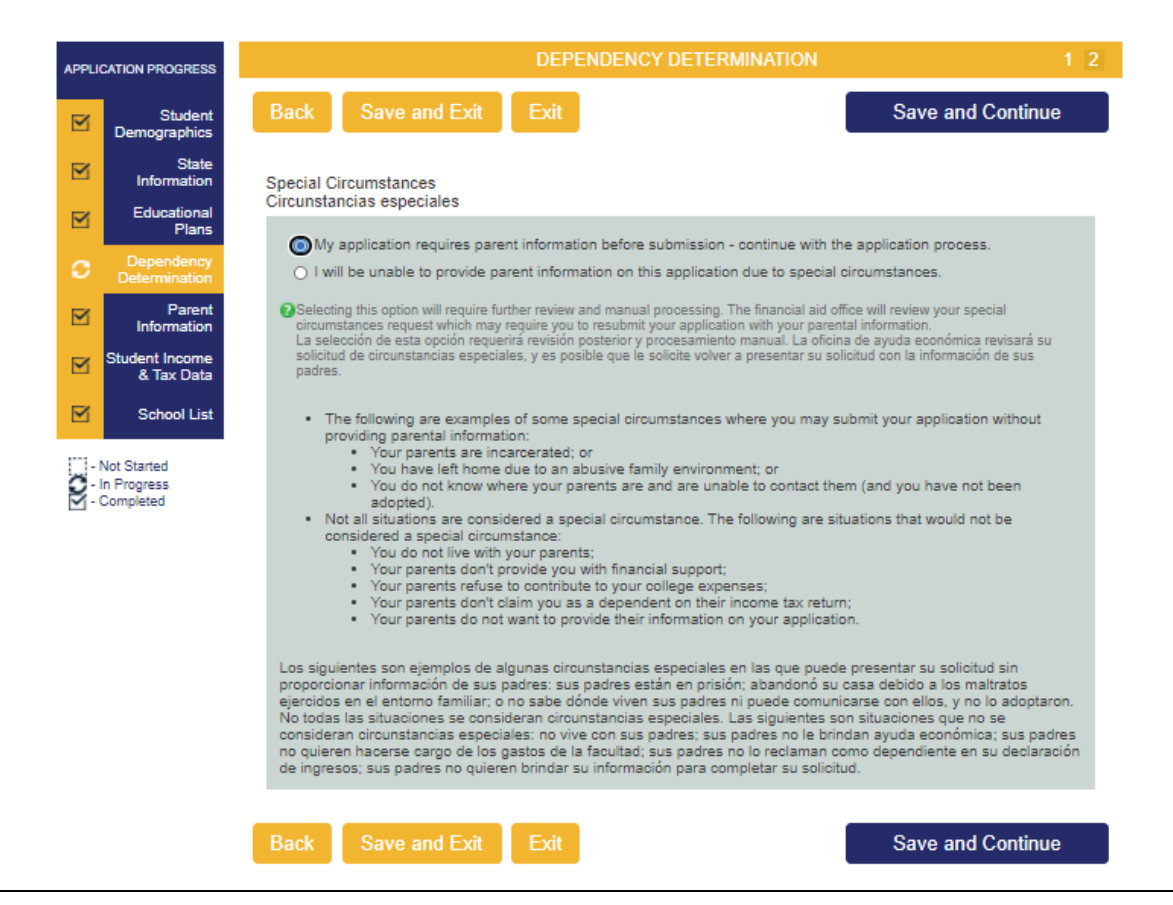

This screen provides information about household size; it only shows up if you are an independent student. (As a dependent student, that information is collected on the "Parent Information" screen".) Follow closely the description provided for who is and is not part of your household! Make sure to include yourself in both numbers. No documents are needed here.

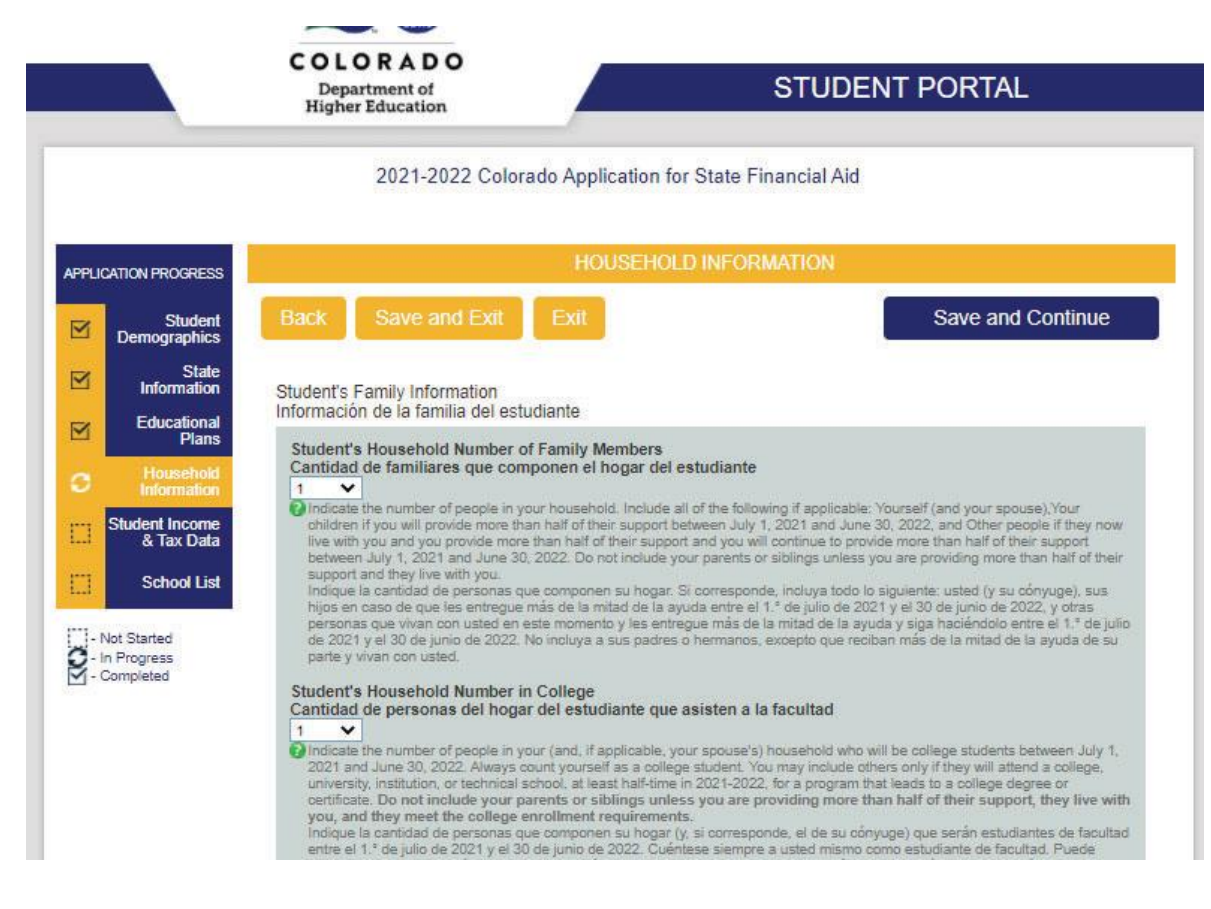

# 7.6 Household Information

In this section, you will provide information about your household.

# **CASFA & Confidentiality**

Due to immigration status, it can feel intimidating to provide information about you or your family. Strict federal law, such as FERPA, regulates and protects all data that you provide here. Furthermore, CASFA is used by students and parents with a variety of immigration or visa statuses, or by parents who live outside the U.S. Not providing a SSN or ITIN therefore does not indicate a specific immigration status. Be sure to read every section closely and answer as accurately as possible.

The first question asks you to list the number of individuals who live in your household, you, your partner/spouse, and any children, as well as anyone else who lives with you AND you will provide more than half for their support between July 1, 2021 and June 30, 2022.

| CATION PROGRESS                                                                        | HOUSEHOLD IN                                                                                                    | IFORMATION                                                                                                    |
|----------------------------------------------------------------------------------------|----------------------------------------------------------------------------------------------------|----------------------------------------------------------------------------------------------------|
| Student<br>Demographics                                                                | Back Save and Exit Exit                                                                                                    | Save and Continue                                                                                                    |
| State<br>Information                                                                   | Student's Family Information<br>Información de la familia del estudiante                                                                                                    |                                                                                                    |
| Plans                                                                                  | Student's Household Number of Family Members                                                                                                    |                                                                                                    |
| Household<br>Information                                                               | Cantidad de familiares que componen el hogar del estud                                                                                                    | liante                                                                                                    |
| Student Income<br>& Tax Data<br>School List<br>Not Started<br>In Progress<br>Completed | Findicate the number of people in your household. Include all of the children if you will provide more than half of their support betwee live with you and you provide more than half of their support and between July 1, 2021 and June 30, 2022. Do not include your pa support and they live with you. Indique la cantidad de personas que componen su hogar. Si con hijos en caso de que les entregue más de la mitada de la suydae personas que vivan con usted en este momento y les entregue r de 2021 y el 30 de junio de 2022. No incluya a sus padres o hen parte y vivan con usted.                                                                                                    | le following if applicable: Yourself (and your spouse), Your nuly 1, 2021 and June 30, 2022, and Other people if they now you will continue to provide more than half of their support rents or siblings unless you are providing more than half of their responde, incluya todo lo siguiente: usted (y su cónyuge), sus intre el 1.* de juilo de 2021 y al 30 de junio de 2022, y o tras más de la mitad de la ayuda y siga haciéndolo entre el 1.* de julio manos, excepto que reciban más de la mitad de la ayuda de su                                                                         |
| Jompieteu                                                                              | Student's Household Number in College                                                                                                    | and the form the d                                                                                                    |
|                                                                                        | 1 V                                                                                                    | ten a la facultad                                                                                                    |
|                                                                                        | Indicate the number of people in your (and, if applicable, your sp<br>2021 and June 30, 2022, Always count yourself as a college stu-<br>university, institution, or technical school, at least half-lime in 202<br>certificate. Do not include your parents or sibilings unless yo<br>you, and they meet the college enrollment requirements.<br>Indique la cantidad de personas que componen su hogar (y, si o<br>entre el 1.* de julio de 2021 y el 30 de junio de 2022. Cuentese e<br>incluir a otras personas unicamente si asistirán a una facultad,<br>del liempo en el año escolar 2021-2022, para formar parte de un<br>facultad. No incluya a sus padres o hermanos a menos que recit<br>cumplan los requisitos de inscripción en la facultad. | ouse's) household who will be college students between July 1,<br>fort. You may include others only if the y will attend a college,<br>21-2022, for a program that leads to a college degree or<br>u are providing more than half of their support, they live with<br>presponde, el de su cónyuge) que serán estudiantes de facultad<br>siempre a usted mismo como estudiante de facultad. Puede<br>niversiada, institución o escuela técnica, com minimo, la mittad<br>programa en el que se obtenga un título o certificado de<br>pan más de la mitad de la ayuda de su parte, vivan con usted o |

The second question asks you to list the subset of your household members who will be attending college at least half-time between July 1, 2021 and June 30, 2022. You must include yourself.

# 7.7 Parent Information

Now we move on to information about your parents, but only if you are classified as a dependent student in the "Dependency Determination" screen (section 7.5) - for independent students, this screen will not appear.

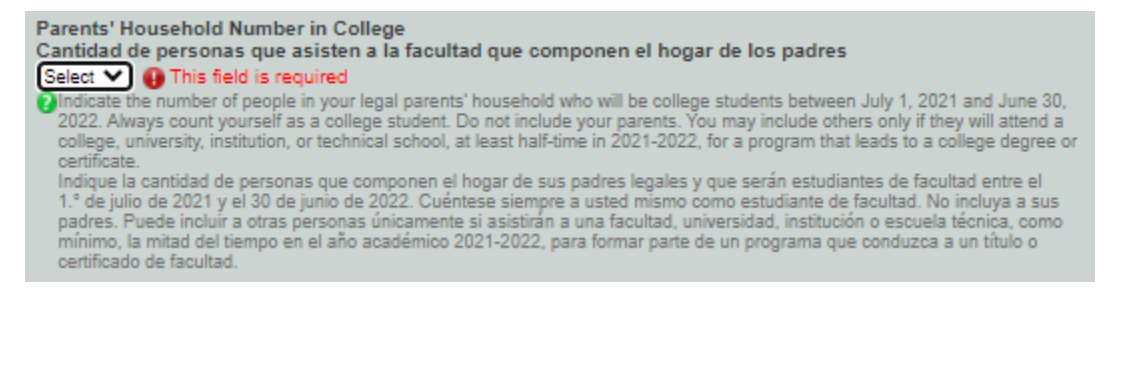

Under "Parents Marital Status Date", you choose the date they were married, divorced, widowed, etc. (You or your parents may not remember the precise date – please use your best judgement!)

| APPLICATION PROGRESS |                                        | PARENT INFORMATION                                                                                                    | 123                                                                                                    |
|----------------------|----------------------------------------|----------------------------------------------------------------------------------------------------|----------------------------------------------------------------------------------------------------|
|                      | Student<br>Demographics                | Back Save and Exit Exit Sa                                                                                                    | ve and Continue                                                                                                    |
|                      | State<br>Information                   | "Parent" refers to a biological or adoptive parent. Grandparents, foster parents, legal guardians, old<br>aunts are not considered parents unless they have legally adopted you. In case of divorce or separ                                                                                                    | er siblings, and uncles or<br>ation, give information abou                                                                               |
|                      | Educational<br>Plans                   | the parent you lived with most in the last 12 months. If you did not live with one parent more than th<br>about the parent who provided you the most financial support during the last 12 months or during th<br>received support. If your divorced or widowed parent has remarried, also provide information about                                                                                                    | e other, give information<br>1e most recent year you<br>your stepparent.                                                                 |
|                      | Dependency<br>Determination            | Parents' Family Information                                                                                                    |                                                                                                    |
| 0                    | Parent<br>Information                  | Informacion de la familia de los padres                                                                                                    |                                                                                                    |
|                      | Student Income<br>& Tax Data           | Brinde la siguiente información sobre sus padres.                                                                                                    |                                                                                                    |
|                      | School List                            | Hasta hoy, ¿cuál es el estado civil de sus padres legales?<br>Select V III This field is required                                                                                                    |                                                                                                    |
| XON                  | Not Started<br>n Progress<br>Completed | <ul> <li>Hasta hoy, ¿cuil es el estado civil de sus padres legales?</li> <li>Parents' Marital Status Date<br/>Fecha del estado civil de los padres<br/>Month: Select ✓ Year: Select ✓</li> <li>This field is required ④ Please provide a valid marital status date.<br/>Indique una fecha de estado civil válida.</li> <li>Please select the month and year your parents were married or remarried, separated, or divorced or wi<br/>Seleccione el mes y el año en que sus padres se casaron o se volvieron a casar, se separaron, divorci</li> <li>Parents' Household Number of Family Members<br/>Cantidad de familiares que componen el hogar de los padres<br/>Select ✓ ④ This field is required</li> <li>Pindicate the number of people in your parents' household. You should include:</li> <li>Your parents;</li> <li>Your parents; other children (even if they do not live with your parents) if (a) your parents will pr<br/>their support between July 1, 2021 and June 30, 2022, or (b) the children were considered dep<br/>Department of Education standards (they must be able to answer 'No' to very question in Deg<br/>section of this process), and</li> <li>Other people if they now live with your parents and your parents provide more than half of their<br/>will continue to provide more than half of their support between July 1, 2021 and June 30, 2022.</li> <li>Note: Do not include siblings who are in U.S. military service academies.</li> </ul> | idowed.<br>aron o enviudaron.<br>ovide more than half of<br>endent students by the<br>vendency Determination<br>support and your parents |

Next, provide the number of college students in your parents' household; that number should at least include you, as well as anybody else in your household who might be attending college during the year for which you'd like to receive financial aid.

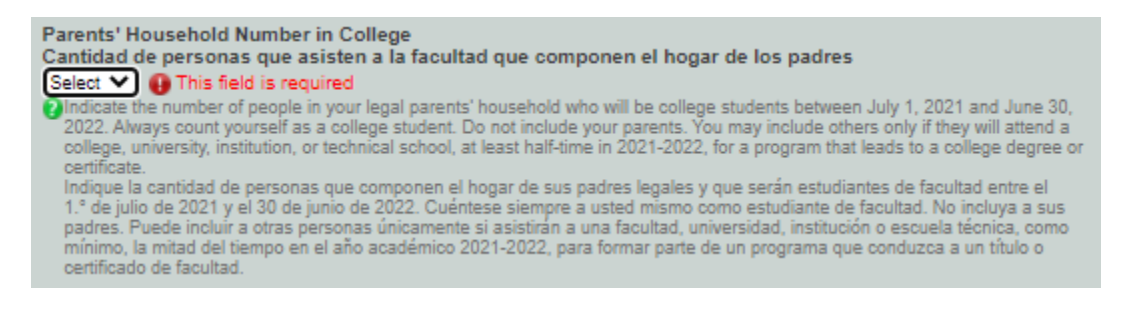

# 7.8 Student Income Information & Tax Data

The following image is the first page of the CASFA Student Income & Tax Data. Be sure to read every section closely and answer as accurately as possible and refer to the offices listed on page two for help, if needed.

|                                               | 2021-2022 Colorado Application for State Financial Aid                                                                                                    |                                                                                                    |
|-----------------------------------------------|----------------------------------------------------------------------------------------------------|----------------------------------------------------------------------------------------------------|
| PPLICATION PROGRESS                           | STUDENT INCOME & TAX DATA                                                                                                    | 1 2 3 4                                                                                                    |
| Student<br>Demographics                       | Back Save and Exit Exit Save                                                                                                    | ave and Continue                                                                                                  |
| State                                         | Student's 2019 Tax Return Information                                                                                                    |                                                                                                    |
| Educational<br>Plans                          | Información de la declaración de ingresos del estudiante para 2019                                                                                                    |                                                                                                    |
| Dependency<br>Determination                   | Si corresponde, ingrese los montos combinados de usted y su cónyuge.                                                                                                    |                                                                                                    |
| Household                                     | Estado de la declaración de ingresos del estudiante                                                                                                    |                                                                                                    |
| Student Income<br>& Tax Data                  | Olndicate the status of completing and filing your IRS income tax return, foreign tax return or trust territor<br>Indique el estado de la realización y presentación de su declaración de ingresos ante el IRS, la declar<br>extranjero o la declaración de ingresos del territorio de fideicomiso. Sus padres están en prisión; o                                                                                                    | ory tax return.<br>ración de ingresos del                                                                         |
| School List                                   | Student's Income Tax Filing Status<br>Estado de la presentación de la declaración de impuestos sobre la renta del estudiante                                                                                                    |                                                                                                    |
| . Not Started<br>. In Progress<br>. Completed | <ul> <li>Pindicate your income tax filing status for 2019.<br/>Indique su estado de la presentación de la declaración de ingresos para 2019.</li> <li>Student's Type of Income Tax Return<br/>Tipo de declaración de ingresos del estudiante<br/>Select</li> <li>Indicate the type of income tax return you filed or will file with the IRS.<br/>indique el tipo de declaración de ingresos que presentó o presentará ante el IRS.</li> <li>Student's AGI from Income Tax Return<br/>AGI del estudiante de la declaración de ingresos</li> <li>Pindicate the adjusted gross income shown on your Income tax return for you (and your spouse, if applincome is shown on IRS Form 1040-line 8b.<br/>Indique las ganancias brutas ajustadas que figuran en su declaración de ingresos (y las de su cónyug<br/>ganancias brutas ajustadas se muestran en la línea 8b del formulario 1040 del IRS.</li> <li>Student's Taxes Paid from Income Tax Return<br/>Impuestos de los estudiantes pagados de la declaración de ingresos</li> <li>Pinter your (and spouse's) income tax for 2019. Income tax amount is the total of IRS Form 1040-line<br/>If negative, enter a zero here.<br/>Ingrese el monto de los impuestos que usted (y su cónyuge) debe pagar para 2019. El monto del imp<br/>total de la línea 14 del formulario 1040 del IRS, menos la línea 2 de la declaración complementaria 2.</li> </ul> | icable). Adjusted gross<br>je, si corresponde). Las<br>14 minus Schedule 2-line 2.<br>uesto a las ganancias es el |

The first question asks about the Student's Income Tax Return Status, you have 3 answers to choose from. Already Completed and Filed, Will File, or Will Not File.

Tip: If needed, navigate through this section using the page buttons in the top right corner of the screen (see below).

|                         | 2021-2022 COlorado Application for State Entancial Mid |                   |
|-------------------------|--------------------------------------------------------|-------------------|
|                         |                                                        |                   |
| PLICATION PROGRESS      | STUDENT INCOME & TAX DATA                              | 1 2 3 4           |
| Student<br>Demographics | Back Save and Exit Exit                                | Save and Continue |

Answering "Already Completed and Filed" or "Will File" will prompt answers to the remaining questions. Answering "Will Not File" will remove the rest of the questions and move you to the next section.

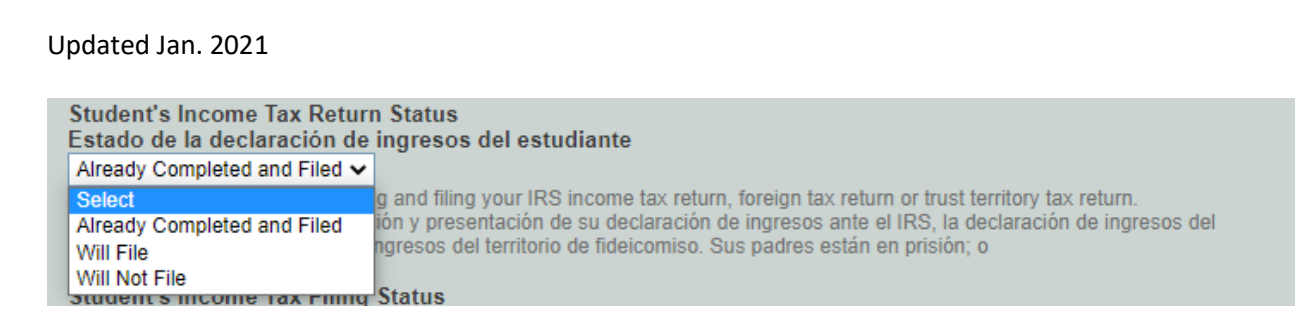

Now you will answer the Student's Income Tax Filing Status, you have six options to choose from. "Single", "Head of Household", "Married- Filed Joint Return", "Married- Filed Separate Return", "Qualifying Widow(er)", and "Don't know".

| Student's Income Tax Filing St<br>Estado de la presentación de l | atus<br>a declaración de impuestos sobre la renta del estudiante |
|------------------------------------------------------------------|------------------------------------------------------------------|
| Single 🗸                                                         |                                                                  |
| Select                                                           | us for 2019.                                                     |
| Single                                                           | ión de la declaración de ingresos para 2019.                     |
| Head of Household                                                |                                                                  |
| Married - Filed Joint Return                                     | Return                                                           |
| Married - Filed Separate Return                                  | os del estudiante                                                |
| Qualifying Widow(er)                                             | ×                                                                |
| Don't Know                                                       | urn you filed or will file with the IRS.                         |
| indique el tipo de declaración de i                              | ngresos que presento o presentará ante el IRS.                   |

Now you will answer the Student's Type of Income Tax Return, you have three options to choose from. "IRS 1040", "Foreign tax return, IRS 1040-NR or IRS 1040NR-EZ", or "A Tax return with Puerto Rico, another US Territory, or Freely Associated State". (For most individuals, the "standard" tax return is the IRS 1040 – the top left corner of your federal tax return lists the type.)

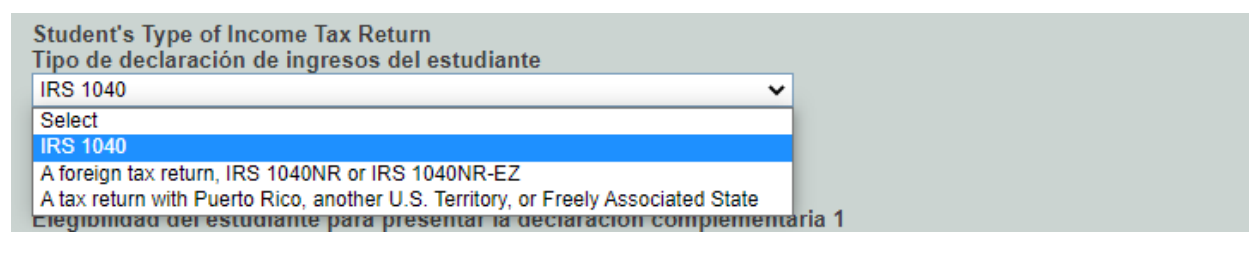

Now you will select whether you did or did not file a Schedule 1 form.

individual (IRA) (línea 32) o deducción de intereses de un préstamo estudiantil (línea 33).

| Student's Eligibility to file Sch<br>Elegibilidad del estudiante par                                                                                                    | edule 1<br>a presentar la declaración complementaria 1                                                                                                    |
|----------------------------------------------------------------------------------------------------|----------------------------------------------------------------------------------------------------|
| No                                                                                                    | ▼                                                                                                    |
| Select                                                                                                    | 040 Income Tax Return, indicate if you were eligible to file a Schedule 1. Answer                                                                                                    |
| No                                                                                                    | d it to report one or more of the following six additions or adjustments to income:                                                                                                    |
| Yes                                                                                                    | ), Unemployment compensation (line 19), Other income to report an Alaska                                                                                                    |
| Don't know                                                                                                    | be less than 0), Educator expenses (line 23), IRA deduction (line 32), or Student loan                                                                                                    |
| Si ha completador (mic so).<br>Si ha completador y presentado o<br>elegible para presentar una decla<br>solo la presentó para declarar una<br>(línea 13, no puede ser inferior a l<br>Permanent Fund (línea 21, no pue | presentará un formulario 1040 de declaración de ingresos a las ganancias, indique si fue<br>ración complementaria 1. Responda "No" si no presentó una declaración complementaria 1 o si<br>a o más de las siguientes seis ampliaciones o ajustes a los ingresos: ganancia patrimonial<br>0), indemnización por desempleo (línea 19), otro ingreso para declarar dividendos del Alaska<br>ede ser inferior a 0), gastos de educador (línea 23), deducción de la cuenta de jubilación |

This is what the Schedule 1 form looks like. If you cannot find it in your tax documents, you likely did not complete it.

| SCHEDULE 1<br>(Form 1040)                    | 1              | Additional Income and Adjustments to Income                                                                                                    |      | OMB No. 1545-0074             |
|----------------------------------------------|----------------|----------------------------------------------------------------------------------------------------|------|-------------------------------|
| Department of the Tr<br>Internal Revenue Ser | easury<br>vice | <ul> <li>Attach to Form 1040.</li> <li>Go to www.irs.gov/Form1040 for instructions and the latest information.</li> </ul>                                        |      | Attachment<br>Sequence No. 01 |
| Name(s) shown on                             | Form 104       | 40                                                                                                    | Your | social security number        |
| Brian & S                                    | arah           | Expat                                                                                                    | 23   | 9-40-2830                     |
| Additional                                   | 1–9b           | Reserved                                                                                                    | 1–9b |                               |
| Income                                       | 10             | Taxable refunds, credits, or offsets of state and local income taxes                                                                                             | 10   |                               |
| linoonno                                     | 11             | Alimony received                                                                                                    | 11   |                               |
|                                              | 12             | Business income or (loss). Attach Schedule C or C-EZ                                                                                                    | 12   | 8,700                         |
|                                              | 13             | Capital gain or (loss). Attach Schedule D if required. If not required, check here 🕨 🗌                                                                           | 13   | 30,000                        |
|                                              | 14             | Other gains or (losses). Attach Form 4797......................                                                                                                  | 14   |                               |
|                                              | 15a            | Reserved                                                                                                    | 15b  |                               |
|                                              | 16a            | Reserved                                                                                                    | 16b  |                               |
|                                              | 17             | Rental real estate, royalties, partnerships, S corporations, trusts, etc. Attach Schedule E                                                                      | 17   |                               |
|                                              | 18             | Farm income or (loss). Attach Schedule F                                                                                                    | 18   |                               |
|                                              | 19             | Unemployment compensation                                                                                                    | 19   |                               |
|                                              | 20a            | Reserved                                                                                                    | 20b  |                               |
|                                              | 21             | Other income. List type and amount ► Form 2555-Foreign Earned Inc/Housing Excl -112,600.                                                                         | 21   | -112,600                      |
|                                              | 22             | Combine the amounts in the far right column. If you don't have any adjustments to income, enter here and include on Form 1040, line 6. Otherwise, go to line 23. | 22   | -73,900                       |

Now, you will provide the amounts for both your "Adjusted Gross Income (AGI)" and "Taxes Paid from Income". Your AGI is the total income before taxes paid. Your "Taxes Paid from Income" is the amount of taxes paid on the amount above. Note, these two boxes cannot be the same amount.

# Student's AGI from Income Tax Return AGI del estudiante de la declaración de ingresos 16000 Indicate the adjusted gross income shown on your Income tax return for you (and your spouse, if applicable). Adjusted gross income is shown on IRS Form 1040-line 8b. Indique las ganancias brutas ajustadas que figuran en su declaración de ingresos (y las de su cónyuge, si corresponde). Las ganancias brutas ajustadas se muestran en la línea 8b del formulario 1040 del IRS. Student's Taxes Paid from Income Tax Return Impuestos de los estudiantes pagados de la declaración de ingresos 2500 C Enter your (and spouse's) income tax for 2019. Income tax amount is the total of IRS Form 1040-line 14 minus Schedule 2-line 2. If negative, enter a zero here. Ingrese el monto de los impuestos que usted (y su cónyuge) debe pagar para 2019. El monto del impuesto a las ganancias es el total de la línea 14 del formulario 1040 del IRS, menos la línea 2 de la declaración complementaria 2.

Last, you will need to provide your "Income Earned". This amount is what you earned after taxes. To finish, click on Save and Continue. To go back to the first page of the "Student Income & Tax Data" Click on "1" at the top.

| Updated Jan. 2021                                                                                                    |                                                                                                    |                                                                                                    |                                                                                                    |
|----------------------------------------------------------------------------------------------------|----------------------------------------------------------------------------------------------------|----------------------------------------------------------------------------------------------------|----------------------------------------------------------------------------------------------------|
| 20                                                                                                    | 21-2022 Colorado Application fo                                                                                                    | or State Financial Aid                                                                                                    |                                                                                                    |
|                                                                                                    |                                                                                                    |                                                                                                    |                                                                                                    |
|                                                                                                    | STUDENT IN                                                                                                    |                                                                                                    | 1 2                                                                                                    |
| Back Sa                                                                                                    | ive and Exit Exit                                                                                                    |                                                                                                    | Save and Continue                                                                                                    |
| Student's 2019<br>Ingresos del est                                                                                                    | Income<br>tudiante en el 2019                                                                                                    |                                                                                                    |                                                                                                    |
| Student's Inco<br>Ganancias obr                                                                                                    | ome Earned from Working (\$)<br>tenidas por el estudiante a través de                                                                                                    | su trabajo (\$)                                                                                                    |                                                                                                    |
| <ul> <li>Indicate the to<br/>listed on the IF<br/>earning item is<br/>Indique el mor<br/>formularios W-<br/>de la declaraci<br/>Si alguna de la</li> </ul> | tal amount you earned from working. Includi<br>RS Form 1040-line 1 + Schedule 1-lines 3 +<br>s negative, do not include that item in your ci<br>nto total que obtuvo producto de su trabajo. I<br>-2 o en las declaraciones de impuestos enur<br>ión complementaria 1 y en la casilla 14 (Cóc<br>as partidas es negativa, no la incluya en el c | ng wages, salaries, tips, etc. listed<br>6 + Schedule K-1 (IRS Form 1065<br>alculation.<br>Esto incluye sueldos, salarios, proj<br>meradas en la línea 1 del formulari<br>digo A) de la declaración complem<br>rálculo. | l on W-2 forms or on the tax returns<br>)-Box 14 (Code A). If any individual<br>pinas, etc., enumerados en los<br>io 1040 del IRS, en las líneas 3 y 6<br>entaria K-1 (formulario 1065 del IRS). |
| Back Sa                                                                                                    | we and Exit Exit                                                                                                    | I                                                                                                    | Save and Continue                                                                                                    |
| <b>School Selectio</b><br>his page, you will                                                                                                    | <b>in</b><br>select to which school(s) yo                                                                                                    | ou would like to send y                                                                                                    | your CASFA.                                                                                                    |
|                                                                                                    | 2021-2022 Colorado A                                                                                                    | Application for State Financia                                                                                                    | ıl Aid                                                                                                    |
| APPLICATION PROGRESS                                                                                                    |                                                                                                    | SCHOOL LIST                                                                                                    |                                                                                                    |
| Student<br>Demographics                                                                                                    | Back Save and Exit Ex                                                                                                    | kit                                                                                                    | Save and Continue                                                                                                    |
| State Information                                                                                                    | Select the schools to receive a copy o                                                                                                    | of your application, along with you                                                                                                    | ur housing plans for that school. Select at                                                                                                    |
| Educational<br>Plans                                                                                                    | Seleccione las escuelas que van a rec                                                                                                    | cibir una copia de su solicitud, jui                                                                                                    | nto con sus planes de vivienda para esa                                                                                                    |

Once you have selected a school and a housing plan, you will get the option to add another school. You can add up to 10 schools to your list. Once you are done, select "Save and Continue".

Save and Continue

 $\mathbf{\nabla}$ 

- Not Started C- In Progress C- Completed

Information

Student Income & Tax Data

Housing Plan for School 1 Plan de vivienda de la escuela 1

~ Please indicate where you plan to live while in school. Indique dónde planea vivir mientras asista a la escuela.

Select

| SCHOOL                                                                                                    | LIST                                                                                                    |
|----------------------------------------------------------------------------------------------------|----------------------------------------------------------------------------------------------------|
| ack Save and Exit Exit                                                                                                    | Save and Continue                                                                                                    |
| elect the schools to receive a copy of your application, a<br>ast one school and up to ten schools to receive your inf<br>eleccione las escuelas que van a recibir una copia de si<br>scuela. Seleccione de una a diez escuelas que van a re | long with your housing plans for that school. Select at<br>ormation.<br>u solicitud, junto con sus planes de vivienda para esa<br>ecibir su información. |
| School 1<br>Escuela 1<br>METROPOLITAN STATE UNIVERSITY OF 🗸                                                                                                    |                                                                                                    |
| Housing Plan for School 1<br>Plan de vivienda de la escuela 1<br>With Parents<br>Please indicate where you plan to live while in school.<br>Indique dónde planea vivir mientras asista a la escuela.                                         |                                                                                                    |
| School 2<br>Escuela 2<br>UNIVERSITY OF NORTHERN COLORAD V                                                                                                    |                                                                                                    |
| Housing Plan for School 2<br>Plan de vivienda de la escuela 2<br>Off Campus or Other<br>Please indicate where you plan to live while in school.<br>Indique dónde planea vivir mientras asista a la escuela.                                  |                                                                                                    |
| School 3<br>Escuela 3<br>COLORADO STATE UNIVERSITY - 00135 ❤                                                                                                    |                                                                                                    |
| Housing Plan for School 3<br>Plan de vivienda de la escuela 3<br>Off Campus or Other ✓<br>Please indicate where you plan to live while in school.<br>Indique dónde planea vivir mientras asista a la escuela.                                |                                                                                                    |
| School 4<br>Escuela 4<br>Select                                                                                                    |                                                                                                    |
|                                                                                                    |                                                                                                    |

# 7.10 Signing & Submitting the Application

You are almost done! In this section, you will review the answers you have provided to confirm they are correct. Click "View Forms" to open a new tab with your information.

| Updated                                                                                                    | Jan. 2021                                                                                                    |                                                                                                    |
|----------------------------------------------------------------------------------------------------|----------------------------------------------------------------------------------------------------|----------------------------------------------------------------------------------------------------|
|                                                                                                    | APPLICATION PROGRESS PREVIEW MY FORMS                                                                                                    |                                                                                                    |
|                                                                                                    | Student<br>Demographics       Back         State<br>Information       Preview My Forms         Dependency<br>Determination       Your responses to the previous questions have been prepopulated in the formatic<br>changes, please select the appropriate section to the left and make the necess<br>of Household<br>Information         Household<br>Information       Household<br>Household         Student Income<br>& Tax Data       2021-2022 Colorado Application for Student Financial Aid       View F         Student Income<br>& Tax Data       2021-2022 Colorado Application for Student Financial Aid       View F         Sign My Forms       Back                                                                                                    | Next as listed below. Please click on the View ion carefully and if you need to make sary updates. see check the acknowledgement box rum rue and correct. Next                                                                                                    |
| ead through<br>our informati                                                                                                    | the preview document and if you notice any errors go<br>on looks correct, then save it on your computer.                                                                                                    | o back and update it in your CASFA.                                                                                                    |
|                                                                                                    | Department of<br>Higher Education                                                                                                    |                                                                                                    |
|                                                                                                    | 2021-2022 Colorado Application for State Financ                                                                                                    | cial Aid                                                                                                    |
|                                                                                                    | 2021-2022 Colorado Application for State Finance<br>STUDENT DEMOGRAPHICS<br>Personal Information                                                                                                    | cial Aid                                                                                                    |
|                                                                                                    | Example         Student Demographication for State Finance           STUDENT DEMOGRAPHICS         Personal Information<br>Información personal           Provide your first name, middle initial and last name exactly as it appears on your Social Security, DACA, or ITIN Card.<br>Card, your first/last name shuld match the name you provided to your college(s).<br>Brinde su nombre, inicial del segundo nombre y apellido como aparecen en su tarjeta de seguro social, acción diferida                                                                                                    | c <b>ial Aid</b><br>. If you don't have a Social Security, DACA, or ITIN<br>a para los llegados en la infancia (DACA) o número                                                                                                    |
|                                                                                                    | Example         Student Democraphication for State Finance           STUDENT DEMOCRAPHICS         Personal Information<br>Información personal           Provide your first name, middle initial and last name exactly as it appears on your Social Security, DACA, or ITIN Card.<br>Card, your first/last name should match the name you provided to your college(s).<br>Brinde su nombre, inicial del segundo nombre y apellido como aparecen en su tarjeta de seguro social, acción diferida<br>de Identificación Personal del Contribuyente (ITIN). Si no tiene ninguna de estas tarjetas, debe hacer coincidir su nombre<br>First Name                                                                                                    | cial Aid<br>If you don't have a Social Security, DACA, or ITIN<br>a para los llegados en la infancia (DACA) o número<br>bre o apelido con el que le brindo a sus facultades,<br>IOHN                                                                                                    |
|                                                                                                    | STUDENT DEMOGRAPHICS           Personal Information<br>Información personal         Provide your first name, middle initial and last name exactly as it appears on your Social Security, DACA, or ITIN Card.<br>Card, your first/last name shuidle match the name you provided to your collegets).<br>Brinde su nombre, inicial del segundo nombre y apellido como aparecen en su tarjeta de seguro social, acción diferida<br>de identificación Personal del Contribuyente (ITIN). Si no tiene ninguna de estas tarjetas, debe hacer coincidir su nombre<br>Nombre           First Name<br>Nombre         Middle initial                                                                                                    | cial Aid If you don't have a Social Security, DACA, or ITIN a para los llegados en la infancia (DACA) o número bre o apellido con el que le brindó a sus facultades, JOHN                                                                                                    |
|                                                                                                    | STUDENT DEMOGRAPHICS         Personal Information<br>Información personal         Card, your first name, middle initial and last name exactly as it appears on your Social Security, DACA, or ITIN Card.<br>Card, your first/ast name should match the name you provided to your college(s).<br>Brinde su nombre, inicial del segundo nombre y apellido como aparecen en su tarjeta de seguro social, acción diferida<br>de Identificación Personal del Contribuyente (ITIN). Si no tiene ninguna de estas tarjetas, debe hacer coincidir su nombre<br>Nombre         First Name<br>Nombre       Middle initial<br>Inicial del segundo nombre         Last Name       Last Name                                                                                                    | cial Aid  If you don't have a Social Security, DACA, or ITIN a para los llegados en la infancia (DACA) o número bre o apellido con el que le brindó a sus facultades. JOHN JOHN                                                                                                    |
|                                                                                                    | SUDENT DEMOGRAPHICS         Personal Information<br>Información personal         Cord, your first name, middle initial and last name exactly as it appears on your Social Security, DACA, or ITIN Card.<br>Cord, your first/tast name should match the name you provided to your college(s).<br>Brinde su nombre, inicial del segundo nombre y apellido como aparecen en su tarjeta de seguro social, acción diferida<br>de identificación Personal del Contribuyente (ITIN). Si no tiene ninguna de estas tarjetas, debe hacer coincidir su nombre<br>Nombre         First Name<br>Nombre       Middle Initial<br>Inicial del segundo nombre         Last Name<br>Apellido       .         Internet Nombre       .         Inicial del segundo nombre       .         Last Name<br>Apellido       .                                                                                                    | cial Aid  If you don't have a Social Security, DACA, or ITIN a para los llegados en la infancia (DACA) o número bre o apellido con el que le brindò a sus facultades, JOHN JOHN SMITH                                                                                                    |
| Го save click tl                                                                                                    | Description of the state finance         STUDENT DEMOCRAPHICS         Personal Information<br>Información personal         Personal Information<br>Información personal del contribuyente (ITIN). Si no tiene ninguna de estas tarjeta de seguro social, acción diferidad<br>de dentribución personal del contribuyente (ITIN). Si no tiene ninguna de estas tarjetas, debe hacer coincidir su nom<br>Middle Initial<br>Incial del segundo nombre         Last Name<br>Apellio         The "print" button.                                                                                                    | cial Aid  If you don't have a Social Security, DACA, or ITIN a para los llegados en la infancia (DACA) o número bre o apellido con el que le brindó a sus facultades, JOHN JOHN SMITH                                                                                                    |
| Γo save click tl                                                                                                    | Description of the state finance         STUDENT DEMOGRAPHICS         Provide your first name, middle initial and last name exactly as it appears on your Social Security, DACA, or ITIN Card.         Or ovide your first name, middle initial and last name exactly as it appears on your Social Security, DACA, or ITIN Card.         Brinde su nombre, inicial del segundo nombre y apellido como aparecen en su tarjeta de seguro social, acción diferida de dentificación Personal del Contribuyente (ITIN). Si no tiene ninguna de estas tarjetas, debe hacer coincidir su nombre         Middle Initial finance       Middle Initial finance         Initial finance       Middle Initial finance         Middle Initial finance       Middle Initial finance         Initial finance       Middle Initial finance         Middle Initial finance       Middle Initial finance         Initial finance       Middle Initial finance         Middle Initial finance       Middle Initial finance         Initial finance       Middle Initial finance         Middle Initial finance       Middle Initial finance         Initial finance       Middle Initial finance         Middle Initial finance       Middle Initial finance         Initial finance       Middle Initial finance         Initial finance       Middle Initial finance         Initial finance       Middle Initial finance      <                                                                                                    | Eial Aid  If you don't have a Social Security, DACA, or ITIN a para los llegados en la infancia (DACA) o número bre o apellido con el que le brindó a sus facultades.  JOHN JOHN SMITH Back: Alt+Left Arrow, Forward Alt+Right Arrow Reload Ctrl+R                                                                                                    |
| Γo save click tl                                                                                                    | Description of the second of the second of t | Eial Aid         If you don't have a Social Security, DACA, or ITIN<br>a para los llegados en la infancia (DACA) o número<br>bre o apellido con el que le brindó a sus facultades.         JOHN         JOHN         SMITH         Back       Alt+Left Arrow<br>Forward         Alt+Right Arrow<br>Reload       Ctrl+R         Save as       Ctrl+S         Print       Ctrl+P                                                                                                    |
| ō save click tl                                                                                                    | Description of the second of the second of t | Eial Aid         If you don't have a Social Security, DACA, or ITIN<br>a para los llegados en la infancia (DACA) o número<br>bre o apellido con el que le brindó a sus facultades.         JOHN         JOHN         Back:       Alt+Left Arrow<br>Forward         Alt+Left Arrow<br>Reload       Ctrl+R         Save as       Ctrl+S         Print       Ctrl+P         Cast       Tacadeta to Enclish                                                                                                    |
| o save click ti                                                                                                    | Description of the state finance         STUDENT DEMOCRAPPHICS         Provide your first name, middle initial and last name exactly as it appears on your Social Security, DACA, or HTN Card, Card, your first/ast name should match the name you provided to your collegets).         Brinde su nombre, inicial del segundo nombre y apellido como aparecen en su tarjeta de segundo social, acción diferido de defontribuyente (HTN). Si no tiene ninguna de estas tarjetas, debe hacer coincidir su nombre         First Name<br>Nombre       Inicial del segundo nombre         Last Name<br>Apellido       Provide your first name, model entrata         Last Name<br>Apellido       Description         COLORENDES         DESCRIPTION         DESCRIPTION                                                                                                    | Eial Aid         If you don't have a Social Security, DACA, or ITIN<br>a para los llegados en la infancia (DACA) o número<br>bre o apellido con el que le brindó a sus facultades.         JOHN         JOHN         Back       Alt+Left Arrow,<br>Forward         Alt+Left Arrow,<br>Reload       Ctrl+R         Save as       Ctrl+R         Save as       Ctrl+R         Cast       Translate to English         Men page pouror       Ctrl+H                                                                                                    |
| Fo save click to<br>Proving<br>Proving<br>Brind<br>Brind<br>Brind<br>Brind<br>Brind<br>Brind<br>Brind<br>Brind<br>Brind<br>Brind<br>Brind<br>Brind<br>Brind<br>Brind<br>Brind | Device Support of the second of the second                                             | Eial Aid         If you don't have a Social Security, DACA, or ITIN<br>a para los llegados en la infancia (DACA) o número<br>bre o apellido con el que le brindó a sus facultades.         JOHN         JOHN         JOHN         JOHN         Back:       Alt+Left Arrow<br>Forward         Alt+Right Arrow<br>Reload       Ctrl+R         Save as       Ctrl+S         Print       Ctrl+P         Cast       Translate to English         View page source       Ctrl+U         Inspect       Ctrl+Shift+1         ACA, or ITIN         error bara los llegados en la infancia (DACA) o sus facultades                                                                                                    |
| Fo save click ti                                                                                                    | Devolution of the provide of the provide provide of the provide of the provide of t                                            | Etal Aid        If you don't have a Social Security, DACA, or ITIN         apara los llegados en la infancia (DACA) o números         bre o apellido con el que le brindó a sus facultades.         JOHN         JOHN         Back:       Alt+Left Arrow,         Forward       Alt+Right Arrow,         Reioad       Ctrl+R         Save as       Ctrl+R         Save as       Ctrl+R         View page source       Ctrl+U         Inspect       Ctrl+Shift+1         ACA, or ITIN         rida para los llegados en la infancia (DACA) o número,         rombre o apellido con el que le brindó a sus facultades.                                                                                                    |
| To save click to<br>Fo save click to<br>Person<br>Provi<br>Card<br>Brind<br>Provi<br>Card<br>Brind<br>Brind<br>Midd<br>Midd<br>Midd<br>Midd                                   | Description of the state Finance         STUDENT DEMOGRAPHICS         Personal Information<br>memories operation         Conder your first name, middle initial and last name exactly as it appears on your Social Security, DACA, or ITIN Card.<br>Card, or your first name should match the name you provided to your collegest,<br>and or your first name should match the name you provided to your collegest,<br>First Name<br>Middle initial<br>Inicial del segundo nombre y apellido como aparecen en su tarjeta de seguno social, acción diferid<br>de identificación Personal del Contribuyente (ITIN). Si no tiene ninguna de estas tarjetas, debe hacer coincidir su nome<br>First Name<br>Middle Initial<br>Inicial del segundo nombre         Last Name<br>Apellido         COLDENCENEN         COLDENCENEN         Despartment gra         Apelantent of<br>Bigher Education         DESTINCENENT         DEL DEMOGRAPHICS         Despartment gra         Out restoration         Apelante Information<br>Bigher Education         Name<br>First Name<br>Bigher         Middle Initial and last name exactly as it appears on your Social Security, DACA, or ITIN Card.         Despartment gra         Middle Information<br>Bigher Education         Name<br>First Name<br>Bigher         Name<br>Bigher                                                                                                    | If you don't have a Social Security, DACA, or ITIN         apara los llegados en la infancia (DACA) o números         JOHN         JOHN         Back:       Alt+Left Arrow,         Forward       Alt+Right Arrow,         Reload       Ctrl+R         Save as       Ctrl+R         Save as       Ctrl+R         Save as       Ctrl+R         View page source       Ctrl+B         View page source       Ctrl+U         Inspect       Ctrl+Shift+1         ACA, or ITIN       JOHN                                                                                                    |
| To save click t<br>Pers<br>Info<br>Brinc<br>de id<br>First<br>Midd<br>Inicia                                                                                                  | colspace        colspace       colspace       colspace       colspace       colspace       colspace       colspace       colspace       colspace       colspace       colspace       colspace       colspace       colspace       colspace       colspace       colspace       colspace </td <td>Eial Aid         If you don't have a Social Security, DACA, or ITIN<br/>apara los llegados en la infancia (DACA) o número<br/>bre o apellido con el que le brindó a sus facultades.         JOHN         JOHN         Back:       Alt+Left Arrow<br/>Reload         Ctrl+R         Save as       Ctrl+S         Print       Ctrl+S         View page source       Ctrl+S         View page source       Ctrl+S         View page source       Ctrl+S         Alt-Left Arrow       ACA, or ITIN         etabasta to English       ACA, or ITIN         otabasta con el que le brindó a sus facultades.       JOHN         Impect       Ctrl+Shift+1       ACA, or ITIN         etabasta con el que le brindó a sus facultates.       JOHN</td>                                                                                                    | Eial Aid         If you don't have a Social Security, DACA, or ITIN<br>apara los llegados en la infancia (DACA) o número<br>bre o apellido con el que le brindó a sus facultades.         JOHN         JOHN         Back:       Alt+Left Arrow<br>Reload         Ctrl+R         Save as       Ctrl+S         Print       Ctrl+S         View page source       Ctrl+S         View page source       Ctrl+S         View page source       Ctrl+S         Alt-Left Arrow       ACA, or ITIN         etabasta to English       ACA, or ITIN         otabasta con el que le brindó a sus facultades.       JOHN         Impect       Ctrl+Shift+1       ACA, or ITIN         etabasta con el que le brindó a sus facultates.       JOHN |

Then click the drop down in the Destination box. Select Save as PDF and save in a safe place on your computer. If you are a member of a scholarship program, you can use this copy to send to your advisor to show you have completed your CASFA.

| - cone | snapprod.regenteducation.ne                                                                                                    | t/Secure/PreviewForm                                                                                                    | aspx?App=8448                                                                                                    | orm=/Templates | /Generic%20ASFA&all= | =0          |          |
|--------|----------------------------------------------------------------------------------------------------|----------------------------------------------------------------------------------------------------|----------------------------------------------------------------------------------------------------|----------------|----------------------|-------------|----------|
| De     | Minaset                                                                                                    | Constant Agelence to Take Provide Ar                                                                                                    |                                                                                                    |                | Print                |             | 20 pages |
|        |                                                                                                    | COLORADO<br>Department of<br>Higher Education                                                                                                    |                                                                                                    |                | Destination          | Save as PDF | •        |
|        | 2021-2022 Colora                                                                                                    | do Application for State                                                                                                    | Financial Aid                                                                                                    |                | Pages                | All         | *        |
|        | Personal Information<br>Información personal                                                                                                    |                                                                                                    |                                                                                                    |                | Lavout               | Portrait    | *        |
|        | Provide your first name, middle is<br>Security, DACA, or TIN Card. If yo<br>Tirst/last name should match the<br>Brinde su nombre, Inicial del sego<br>social, acción defenda para los le<br>Personal del Contribuyerte (TIN)<br>nombre a agellido con el que le to | nitial and last name exactly as it appear<br>ou don't have a Social Security, DACA,<br>name you provided to your college(s),<br>undo nombre y apellido como aparece<br>rgados en la infancia (DACA) o número<br>5 in o tiene iniguna de estas tarjetas,<br>prindó a sus facultades. | rs on your Social<br>or ITIN Card, your<br>n en su tarjeta de seguro<br>de Identificación<br>debe hacer coincidir su |                | More settings        |             | ~        |
| EN     | First Name<br>Nombre                                                                                                    |                                                                                                    | JOHN                                                                                                    |                |                      |             |          |
| 1      | Middle Initial<br>Inicial del segundo nombre                                                                                                    |                                                                                                    |                                                                                                    |                |                      |             |          |
| ac     | Last Name<br>Apellido                                                                                                    |                                                                                                    | SMITH                                                                                                    |                |                      |             |          |
| ≥ y    | Are you male or female?<br>¿Es hombre o mujer?<br>Indicate whether you are male or fer                                                                                                    | male.                                                                                                    | Male                                                                                                    |                |                      |             |          |
| su     |                                                                                                    |                                                                                                    |                                                                                                    |                |                      |             |          |
| arr    |                                                                                                    |                                                                                                    |                                                                                                    |                |                      |             |          |
| e      |                                                                                                    |                                                                                                    |                                                                                                    |                |                      |             |          |
| In     |                                                                                                    |                                                                                                    |                                                                                                    |                |                      |             |          |
|        |                                                                                                    |                                                                                                    |                                                                                                    |                |                      |             |          |

Once you save the information on your computer and confirmed materials are correct, click the box "I acknowledge that all information provided on my financial aid forms is true and correct". Then click "Next".

| APPLI | CATION PROGRESS              | PREVIEW MY                                                                                                    | FORMS                                                                          |
|-------|------------------------------|----------------------------------------------------------------------------------------------------|--------------------------------------------------------------------------------|
| M     | Student<br>Demographics      | Back                                                                                                    | Next                                                                           |
| M     | State<br>Information         | Preview My Forms                                                                                                    |                                                                                |
| 3     | Educational<br>Plans         | Your responses to the previous questions have been prepopula                                                                       | ted in the forms listed below. Please click on the View                        |
| 3     | Dependency<br>Determination  | Forms option to see your prepopulated forms. You should revier<br>changes, please select the appropriate section to the left and m | w the information carefully and if you need to make ake the necessary updates. |
| Z     | Household<br>Information     | If your forms are complete and accurate and no changes are ne<br>below and proceed to the next page.                               | cessary, please check the acknowledgement box                                  |
| 3     | Student Income<br>& Tax Data | 2021-2022 Colorado Application for Student Financial Aid                                                                           | View Form                                                                      |
| Ч     | School List                  | ★ □I acknowledge that all information provided on my financia                                                                      | l aid forms is true and correct.                                               |
| 0     | Sign My Forms                |                                                                                                    |                                                                                |
| ö     | lot Started<br>n Progress    | Back                                                                                                    | Next                                                                           |

You will be asked to give permission to use your electronic signature. If you do not consent to the electronic signature, then you will have to send in your signature by mail.

| APPLICATION PROGRESS                                                                                                    | ELECTRONIC SIGNATURE CONSENT & DISCLOSURES                                                                                                    |
|----------------------------------------------------------------------------------------------------|----------------------------------------------------------------------------------------------------|
| Student                                                                                                    | Back Next                                                                                                    |
| State                                                                                                    | Electronic Signature Consent & Required Disclosures                                                                                                    |
| Educational                                                                                                    | Vau have chosen to electronically size your financial aid forms. To continue with the electronic signature process                                                                                                    |
|                                                                                                    | please review the information below and provide your response to the consent and use of an electronic signature.                                                                                                    |
| Household                                                                                                    | You should verify and review all data provided prior to electronically signing your forms. All forms are viewable                                                                                                    |
| Student Income                                                                                                    | using Adobe® Acrobat® version 8.0 or higher. An option to download the latest version of Adobe® Acrobat® for<br>free is available by clicking here.                                                                                                    |
| School List                                                                                                    | <ul> <li>You can print all documents submitted electronically for your records. All forms electronically signed in this website are available for printing from the Dashboard any time after the electronic signature process is completed. If your copies are lost or misplaced, you can obtain additional copies by logging back into the website and selecting the View My Forms on the Dashboard and reprinting your forms.</li> </ul>                                                                                                    |
| C Sign My Forms                                                                                                    | <ul> <li>You can opt-out of the electronic signature process. If you do not wish to conduct the signature process electronically, you can print your documents and submit them in a paper format. Prior to electronically signing</li> </ul>                                                                                                    |
| Not Started     In Progress     Completed                                                                                                    | your forms, you will be provided with an electronic signature option and a paper option. To <u>option</u> of the<br>electronic signature process, please select the paper option. The preferred option is the electronic signature<br>option since it is a faster process. Please note if you submit your paperwork in a paper format, delays may be<br>experienced due to U.S. mail delivery and manual processing.                                                                                                    |
|                                                                                                    | <ul> <li>You can withdraw your consent to use the electronic signature process at any time. You can only withdraw your consent to electronically sign future forms. If you wish to withdraw your consent to electronically sign your forms, please contact your finance counselor.</li> </ul>                                                                                                    |
|                                                                                                    | <ul> <li>All electronic signatures processed within this website are legally binding and can be used to legally prove that<br/>you signed the document.</li> </ul>                                                                                                    |
|                                                                                                    | <ul> <li>There are no additional monetary costs for processing your documents electronically or the use of electronic<br/>signatures.</li> </ul>                                                                                                    |
|                                                                                                    |                                                                                                    |
|                                                                                                    | <ul> <li>Of NOT construction is due to an electronic signature option to compete and submit my mancaa and htms.</li> <li>I DO NOT construct to the use of an electronic signature option to complete and submit my financial aid forms. I want to submit my forms manually using a paper format. I understand that submitting my forms via paper may result in delays in processing my financial aid.</li> </ul>                                                                                                    |
|                                                                                                    | Back                                                                                                    |
| confirms that you ha                                                                                                    | ave the right software on your computer to complete the process                                                                                                    |
|                                                                                                    |                                                                                                    |
| State                                                                                                    | Electronic Signature Hardware & Software Requirements                                                                                                    |
| State<br>Information<br>Educational<br>Plans                                                                                                    | Electronic Signature Hardware & Software Requirements<br>The following system requirements are necessary for conducting an electronic signature within this site. Please<br>confirm that your computer meets these requirements. Options to download recommended free software on your                                                                                                    |
| State       Information       Educational       Plans       Dependency       Determination                                                                                                    | Electronic Signature Hardware & Software Requirements<br>The following system requirements are necessary for conducting an electronic signature within this site. Please<br>confirm that your computer meets these requirements. Options to download recommended free software on your<br>computer is available.                                                                                                    |
| State         Information         Educational         Plans         Dependency         Determination         Household         Information                                                                                                    | Electronic Signature Hardware & Software Requirements The following system requirements are necessary for conducting an electronic signature within this site. Please confirm that your computer meets these requirements. Options to download recommended free software on your computer is available. Hardware: A computer with access to the Internet and capable of running the software listed below.                                                                                                    |
| StateInformationEducationalPlansDependencyDeterminationImage: Student IncomeStudent Income& Tax Data                                                                                                    | Electronic Signature Hardware & Software Requirements The following system requirements are necessary for conducting an electronic signature within this site. Please confirm that your computer meets these requirements. Options to download recommended free software on your computer is available. Hardware: A computer with access to the Internet and capable of running the software listed below. A printer capable of printing Adobe Acrobat Reader® PDF documents. Software:                                                                                                    |
| State<br>InformationImage: State<br>Educational<br>PlansImage: State<br>InformationImage: State<br>InformationImage: State<br>Image: State<br>Image: School List                                                                                                    | Electronic Signature Hardware & Software Requirements The following system requirements are necessary for conducting an electronic signature within this site. Please confirm that your computer meets these requirements. Options to download recommended free software on your computer is available. Hardware: A computer with access to the Internet and capable of running the software listed below. A printer capable of printing Adobe Acrobat Reader® PDF documents. Software: A commended Web Browser. A Incommended Web Browser. Microsoft Internet Explorer 6.0 or higher (download now for free)                                                                                                    |
| State<br>InformationImage: State<br>InformationImage: State<br>Educational<br>PlansImage: State<br>InformationImage: State<br>InformationImage: State<br>Image: State<br>Image: State<br>Image: State<br>Image: State<br>Image: State<br>Image: State<br>Image: State<br>Image: State<br>Image: State<br>Image: State<br>Image: State<br>Image: State<br>Image: State<br>Image: State<br>Image: State<br> | Electronic Signature Hardware & Software Requirements The following system requirements are necessary for conducting an electronic signature within this site. Please confirm that your computer meets these requirements. Options to download recommended free software on your computer is available. Hardware: A computer with access to the Internet and capable of running the software listed below. A printer capable of printing Adobe Acrobat Reader® PDF documents. Software: A recommended Web Browser. Microsoft Internet Explorer 6.0 or higher (download now for free) Chrome 7.0 or higher (download now for free) Chrome 7.0 or higher (download now for free)                                                                                                    |
| <ul> <li>State<br/>Information</li> <li>Educational<br/>Plans</li> <li>Dependency<br/>Determination</li> <li>Household<br/>Information</li> <li>Student Income<br/>&amp; Tax Data</li> <li>School List</li> <li>Sign My Forms</li> </ul>                                                                                                    | Electronic Signature Hardware & Software Requirements The following system requirements are necessary for conducting an electronic signature within this site. Please comfirm that your computer meets these requirements. Options to download recommended free software on your computer is available. Hardware: A computer with access to the Internet and capable of running the software listed below. A printer capable of printing Adobe Acrobat Reader® PDF documents. Software: A recommended Web Browser. A frecommended Web Browser. A frecommended Web Browser. Chrome 7.0 or higher (download now for free) Firefox 3.6 or higher (download now for free) Safari 5.0 or higher (download now for free)                                                                                                    |
| State<br>InformationImage: State<br>Educational<br>PlansImage: State<br>DeterminationImage: State<br>InformationImage: State<br>State<br>State<br>Image: State<br>State<br>Image: State<br>State<br>Image: State<br>State<br>Image: State<br>Image: State<br>                                                                                                    | Electronic Signature Hardware & Software Requirements The following system requirements are necessary for conducting an electronic signature within this site. Please confirm that your computer meets these requirements. Options to download recommended free software on your computer is available. Hardware: A computer with access to the Internet and capable of running the software listed below. A printer capable of printing Adobe Acrobat Reader® PDF documents. Software A recommended Web Browser. Microsoft Internet Explorer 6.0 or higher (download now for free) Chrome 7.0 or higher (download now for free) Firefox 3.6 or higher (download now for free) Safari 5.0 or higher (download now for free) Safari 5.0 or higher (download now for free) Adobe Acrobat Reader® version 8.0 or higher (download now for free). |

Finally, you will be asked to type in your first, last, and the password you created. Then submit and you will be done!

| Updated Jan. 2021 | Electronic Signature Process.<br>You have elected to electronically sign your 2021-2022 Colorado Application for Student Financial Aid form. Please<br>note that your electronic signature is still valid if errors exist on your application. If you need that enace corrections<br>before signing, please go to the appropriate section on the left navigation bar and make the changes. If you need to                                                                                                    |
|-------------------|----------------------------------------------------------------------------------------------------|
|                   | make corrections to your application after you electronically sign, please contact your financial aid office.<br>Pleases provide the information below to complete the electronic signature process. Enter your first and last name and the password used to access the application website in the spaces provided below. Your information must match exactly with what we have on file for your account, including any special characters that were used.<br>Name on File:JOHN SMITH<br>First Name: John<br>Provide the first name used when you created your account.<br>Last Name: Smith<br>Provide the last name used when you created your account.<br>Password: |
|                   | By submitting your application, you are consenting to the use of electronic signatures. All electronic signatures<br>processed within this website are legally binding and can be used to legally prove that you signed the financial aid<br>form. If you do not want to submit your electronic signature, please click on the Sign My Forms section on the left<br>navigation bar and choose the paper option. Please note that submitting your forms via paper may result in delays in<br>processing your financial aid since it is a manual option.                                                                                                    |
|                   | Back                                                                                                    |

# 8. Next steps after the application

### 8.1 Complete the general scholarship application

Once you have completed the CASFA, it is important to complete the General Scholarship Application (<u>www.msudenver.edu/financialaid/scholarships/</u>) to be considered for institutional or donor-funded scholarships.

### 8.2 Sign up for Raise.Me

Incoming students should look to see if they're eligible for scholarships through <u>Raise.Me</u>. Raise.Me is a way to earn micro-scholarships based on your high school and community college achievements. Check qualifications <u>here</u>. If you have questions about the Raise.Me scholarship reach out to your admissions counselor. You can find your admissions counselor <u>here</u>.

### 8.3 Meet with Immigrant Services Program

We recommend that students completing the CASFA also meet with the <u>Immigrant Services</u> <u>Program</u> to review off-campus scholarship opportunities such as <u>LAEF</u>, <u>Latinas First</u>, or <u>Dream.US</u> – additional applications will be necessary for those! Appointments with Immigrant Services Program staff are available here:

# https://outlook.office365.com/owa/calendar/ImmigrantServicesProgramAriadna@msudenver.on microsoft.com/bookings/

### 8.3 Make sure to complete COF (or check whether COF is applied to your account)

The College Opportunity Fund (COF) is a state benefit available to students classified as in-state for tuition purposes, and as of January 2021, this state benefit provides \$40 towards each college credit. (So, for 12 credits, COF would provide \$480 towards tuition & fees.) You can apply for COF here: <u>https://cof.college-assist.org/</u> and you can also contact the offices listed on the second page of

this guide for help with completing COF. A social security number is not required to complete the COF.

**Important reminder:** DACA students who have a social security number should choose <u>not</u> to provide a social security number so that the Affidavit shows up in the application portal. (A paper version of this Affidavit can also be completed later, if needed. The offices listed on the second page of this guide can provide this affidavit to you.)

### 8.4 Health insurance waiver

MSU Denver requires that all students either have an Affordable Care Act-approved plan, or to sign up for the Student Health Insurance Plan (SHIP). More information about the requirement or the Student Health Insurance Plan is available here:

https://www.msudenver.edu/alp/afteryouvebeenadmitted/msudenverhealthinsurancerequire ment/

If you are a DACA-status or undocumented student, then you can meet with Immigrant Services to explore other options. Appointments with Immigrant Services Program staff are available here:

### https://outlook.office365.com/owa/calendar/ImmigrantServicesProgramAriadna@msudenver.on microsoft.com/bookings/

### 8.5 Watch your student email closely

You might receive important updates or additional requests for information from the Office of Financial Aid!

### Digital and updated versions on this guide can be found here:

https://www.msudenver.edu/dreamer-zone/financialaidfordacaundocumentedstudents/